# Manuel de mise en service FieldGate SWG50

Passerelle fonctionnelle WirelessHART

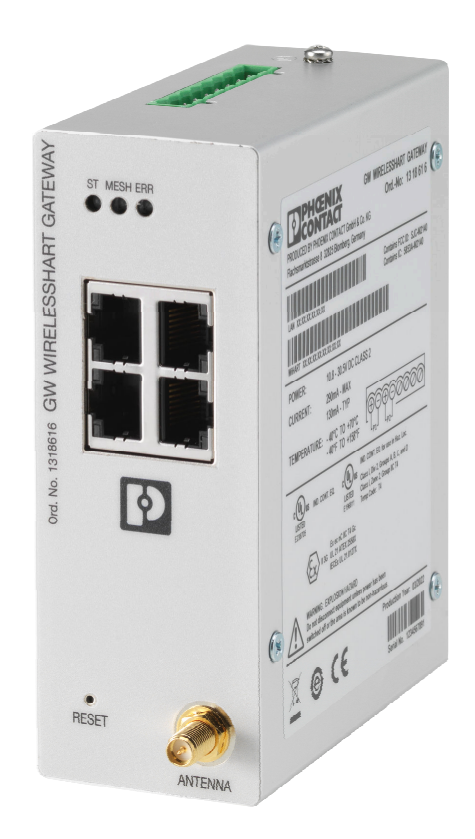

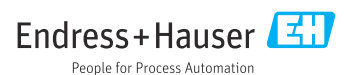

## Sommaire

| 1          | Informations relatives au<br>document     |
|------------|-------------------------------------------|
| 1.1        | Fonction du document 4                    |
| 1.2        | Symboles                                  |
| 1.3        | Documentation                             |
| 1.4        | Marques déposées 5                        |
| 2          | Consignes de sécurité de                  |
|            | base 5                                    |
| 2.1        | Exigences imposées au personnel 5         |
| 2.2        | Utilisation conforme 5                    |
| 2.3        | Sécurité au travail 6                     |
| 2.4        | Securité de fonctionnement                |
| 2.5<br>2.6 | Sécurité du produit                       |
| 3          | Description du produit                    |
| 3.1        | Construction du produit 9                 |
| 4          | Réception des marchandises                |
|            | et identification du produit 10           |
| 4.1        | Réception des marchandises 10             |
| 4.2        | Identification du produit 10              |
| 4.3        | Stockage et transport 11                  |
| 5          | Montage 11                                |
| 5.1        | Conditions de montage 11                  |
| 5.2        | Montage de l'appareil 11                  |
| 5.3        | Contrôle du montage 14                    |
| 6          | Raccordement électrique 14                |
| 6.1        | Exigences de raccordement 14              |
| 6.2        | Raccordement de l'appareil 15             |
| 6.3        | Instructions de raccordement<br>spéciales |
| 6.4        | Contrôle du raccordement 16               |
| 7          | Options de configuration 16               |
| 7.1        | Aperçu des options de configuration 16    |
| 8          | Intégration système 27                    |
| 8.1        | Modbus TCP 27                             |
| 8.2        | HART IP                                   |
| 9          | Mise en service 38                        |
| 9.1        | Contrôle de fonctionnement 38             |

| 9.2<br>9.3                                | Configuration de l'appareil38Login39                                                                                                    |
|-------------------------------------------|----------------------------------------------------------------------------------------------------|
| 10                                        | Diagnostic et suppression des défauts                                                                                                    |
| 10.1<br>10.2<br>10.3                      | Suppression générale des défauts 40<br>Informations de diagnostic via les LED . 40<br>Informations de diagnostic dans le<br>navigateur web |
| 10.4<br>10.5                              | Journal événement                                                                                                    |
| <b>11</b><br>11.1<br>11.2<br>11.3         | Maintenance42Mise à jour du firmware42Utilities43Redémarrage44                                                                             |
| <b>12</b><br>12.1<br>12.2<br>12.3<br>12.4 | Réparation44Généralités44Pièces de rechange44Retour de matériel44Mise au rebut45                                                           |
| 13                                        | Accessoires 45                                                                                                    |
| 14                                        | Caractéristiques techniques 45                                                                                                    |

## 1 Informations relatives au document

### 1.1 Fonction du document

Le présent manuel de mise en service contient toutes les informations nécessaires aux différentes phases du cycle de vie de l'appareil : de l'identification du produit, de la réception des marchandises et du stockage au dépannage, à la maintenance et à la mise au rebut en passant par le montage, le raccordement, la configuration et la mise en service.

### 1.2 Symboles

#### 1.2.1 Symboles d'avertissement

#### A DANGER

Ce symbole attire l'attention sur une situation dangereuse entraînant la mort ou des blessures graves si elle n'est pas évitée.

#### AVERTISSEMENT

Ce symbole attire l'attention sur une situation dangereuse pouvant entraîner la mort ou des blessures graves si elle n'est pas évitée.

#### **ATTENTION**

Ce symbole attire l'attention sur une situation dangereuse pouvant entraîner des blessures de gravité légère ou moyenne si elle n'est pas évitée.

#### AVIS

Ce symbole identifie des informations relatives à des procédures et d'autres situations n'entraînant pas de blessures.

#### 1.2.2 Symboles pour certains types d'information

| Symbole | Signification                                                  |
|---------|----------------------------------------------------------------|
|         | Autorisé<br>Procédures, processus ou actions autorisés.        |
|         | Préféré<br>Procédures, processus ou actions préférées.         |
| ×       | Interdit<br>Procédures, processus ou actions interdits.        |
| i       | Conseil<br>Indique la présence d'informations complémentaires. |
| Ĩ       | Renvoi à la documentation                                      |
|         | Renvoi à une page                                              |
|         | Renvoi à une figure                                            |

| Symbole   | Signification                              |  |  |
|-----------|--------------------------------------------|--|--|
|           | Remarque ou étape individuelle à respecter |  |  |
| 1., 2., 3 | Série d'étapes                             |  |  |
| L.        | Résultat d'une étape                       |  |  |
| ?         | Aide en cas de problème                    |  |  |
|           | Contrôle visuel                            |  |  |

### 1.3 Documentation

FieldGate SWG50 - Information technique TI01677S/04/EN

### 1.4 Marques déposées

HART<sup>®</sup>, WirelessHART<sup>®</sup> est une marque déposée par le FieldComm Group, Austin, TX 78759, USA.

Toutes les autres marques et tous les autres noms de produit sont des marques déposées par les sociétés ou organisations concernées.

## 2 Consignes de sécurité de base

### 2.1 Exigences imposées au personnel

Le personnel chargé de l'installation, la mise en service, le diagnostic et la maintenance doit remplir les conditions suivantes :

- ► Le personnel qualifié et formé doit disposer d'une qualification qui correspond à cette fonction et à cette tâche.
- ► Etre habilité par le propriétaire / l'exploitant de l'installation.
- Etre familiarisé avec les réglementations nationales.
- ► Avant de commencer le travail, avoir lu et compris les instructions du présent manuel et de la documentation complémentaire ainsi que les certificats (selon l'application).
- ► Suivre les instructions et respecter les conditions de base.

Le personnel d'exploitation doit remplir les conditions suivantes :

- Etre formé et habilité par le propriétaire / l'exploitant de l'installation conformément aux exigences liées à la tâche.
- ► Suivre les instructions du présent manuel.

### 2.2 Utilisation conforme

La FieldGate SWG50 est une passerelle destinée aux réseaux WirelessHART. Elle permet aux appareils de terrain WirelessHART de communiquer entre eux et gère la sécurité et la connectivité du réseau. La FieldGate SWG50 convertit et sauvegarde les données des appareils

de terrain sans fil dans un format compatible avec d'autres systèmes. Elle dispose d'interfaces Ethernet pour la connexion à des applications hôtes telles que les outils SCADA.

#### Utilisation incorrecte

Une utilisation non conforme peut compromettre la sécurité. Le fabricant n'est pas responsable des dommages causés par une utilisation incorrecte de l'appareil ou à des fins pour lesquelles il n'a pas été conçu.

### 2.3 Sécurité au travail

Lors des travaux sur et avec l'appareil :

> Porter un équipement de protection individuelle conforme aux réglementations nationales.

Lors des travaux sur et avec l'appareil avec des mains humides :

► En raison d'un risque élevé de choc électrique, le port de gants est obligatoire.

### 2.4 Sécurité de fonctionnement

Risque de blessure.

- ▶ N'utiliser l'appareil que dans un état technique parfait et sûr.
- ► L'exploitant est responsable du fonctionnement sans défaut de l'appareil.

#### Transformations de l'appareil

Les transformations arbitraires effectuées sur l'appareil ne sont pas autorisées et peuvent entraîner des dangers imprévisibles :

 Si des transformations sont malgré tout nécessaires, consulter au préalable Endress +Hauser.

#### Réparation

Afin de garantir la sécurité de fonctionnement :

- N'effectuer la réparation de l'appareil que dans la mesure où elle est expressément autorisée.
- ▶ Respecter les prescriptions nationales relatives à la réparation d'un appareil électrique.
- ► Utiliser exclusivement des pièces de rechange d'origine et des accessoires Endress+Hauser.

### 2.5 Sécurité du produit

Le présent appareil de mesure a été construit et testé d'après l'état actuel de la technique et les bonnes pratiques d'ingénierie, et a quitté nos locaux en parfait état.

Il répond aux normes générales de sécurité et aux exigences légales. Il est également conforme aux directives de l'UE énumérées dans la déclaration UE de conformité spécifique à l'appareil. Le fabricant confirme cela en apposant le marquage CE.

### 2.6 Sécurité informatique

Notre garantie n'est valable que si le produit est monté et utilisé comme décrit dans le manuel de mise en service. Le produit dispose de mécanismes de sécurité pour le protéger contre toute modification involontaire des réglages.

Des mesures de sécurité informatique, permettant d'assurer une protection supplémentaire du produit et de la transmission de données associée, doivent être mises en place par les exploitants eux-mêmes conformément à leurs normes de sécurité.

## 3 Description du produit

FieldGate SWG50 est une passerelle fonctionnelle WirelessHART. Elle comprend une application de gestionnaire de réseau, un module d'interface WirelessHART (point d'accès) et une application de passerelle. Jusqu'à 100 appareils sans fil ou filaires avec adaptateur WirelessSHART peuvent être raccordés à la FieldGate SWG50. L'application fournit les données en provenance du réseau WirelessHART via Modbus TCP ou HART-IP. Un CommDTM permet de configurer les appareils de terrain ou les adaptateurs raccordés au réseau WirelessHART via leurs DTM appareil.

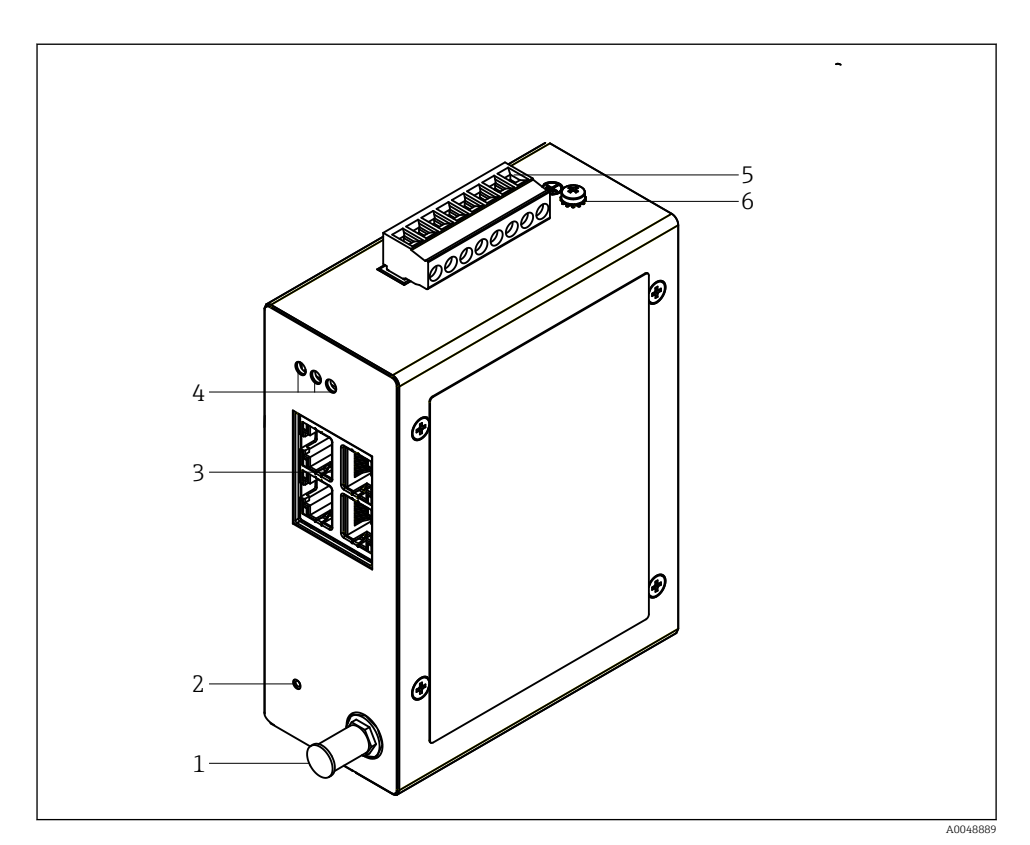

#### 🖻 1 FieldGate SWG50

- 1 Raccordement de l'antenne
- 2 Bouton de réinitialisation
- 3 Commutateur Ethernet à 4 ports (RJ45)
- 4 LED
- 5 Connecteur pour l'alimentation électrique
- 6 Prise de terre

### 3.1 Construction du produit

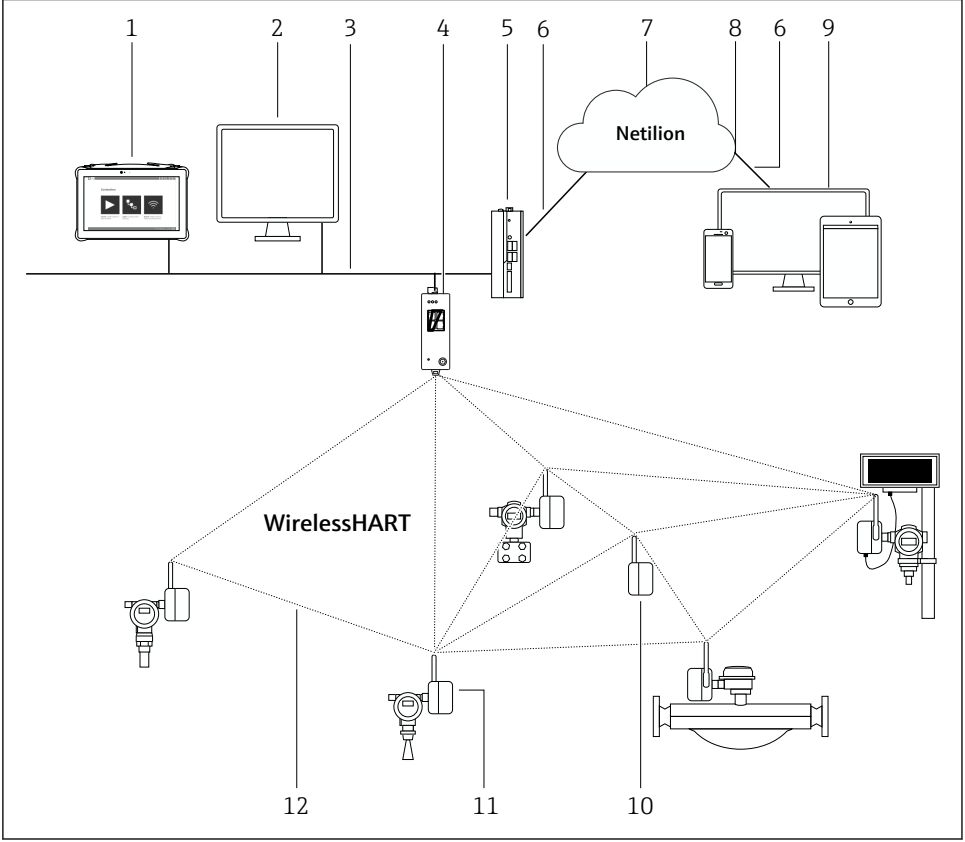

Exemple d'architecture de réseau WirelessHART avec FieldGate SWG50

A0048719

- 1 Field Xpert Endress+Hauser, p. ex. SMTxx
- 2 Application hôte / FieldCare SFE500
- 3 Communication Ethernet
- 4 FieldGate SWG50
- 5 FieldEdge SGC500
- 6 Connexion Internet https
- 7 Cloud Netilion
- 8 Interface de programmation d'applications (API)
- 9 App Netilion Service basée sur un navigateur ou application utilisateur
- 10 Adaptateur WirelessHART SWA70 utilisé comme répéteur
- 11 Appareil de terrain HART avec adaptateur WirelessHART SWA70
- 12 Connexion sans fil cryptée via WirelessHART

## 4 Réception des marchandises et identification du produit

### 4.1 Réception des marchandises

Contrôle visuel

- Vérifier que l'emballage ne présente pas de dommages visibles dus au transport
- Ouvrir l'emballage avec précaution
- Vérifier que le contenu ne présente pas de dommages visibles
- Vérifier que la livraison est complète et qu'il ne manque rien
- Conserver tous les documents d'accompagnement

L'appareil ne doit pas être mis en service si des dommages ont été constatés préalablement. Dans ce cas, contacter Endress+Hauser : www.addresses.endress.com

Retourner l'appareil à Endress+Hauser dans son emballage d'origine dans la mesure du possible.

Contenu de la livraison

- FieldGate SWG50
- Manuel de mise en service avec consignes de sécurité

### 4.2 Identification du produit

### 4.2.1 Plaque signalétique

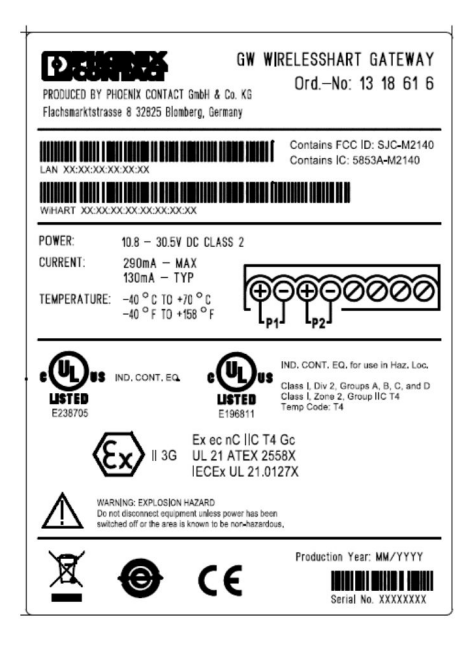

3 Plaque signalétique Phoenix Contact

| Manufactured by PHOENIX CONTACT for |                          |                |  |
|-------------------------------------|--------------------------|----------------|--|
|                                     |                          | Endress+Hauser |  |
| FieldGate                           | SWG50                    |                |  |
| Ser. no.:<br>Order code:            | T30001245A0<br>SWG50-BB1 |                |  |

Imaque signalétique Endress+Hauser

### 4.2.2 Adresse du fabricant

PHOENIX CONTACT GmbH & Co. KG

Flachsmarktstraße 8

32825 Blomberg

Allemagne

www.phoenixcontact.com

### 4.3 Stockage et transport

Toujours utiliser l'emballage d'origine pour transporter le produit.

### 4.3.1 Température de stockage

−40 ... 85 °C

## 5 Montage

### 5.1 Conditions de montage

L'appareil doit être monté dans un boîtier atteignant au moins l'indice de protection IP54 selon EN/IEC 60079-15. L'appareil doit uniquement être utilisé dans des zones qui ne dépassent pas le degré de pollution 2 tel que défini dans EN/IEC 60664-1. L'appareil peut être monté en zone Ex 2. En cas de montage en zone 2 non classifiée ou en zone Ex Classe I, Division 2, la pose et le montage déporté de l'antenne doivent être conformes aux réglementations pertinentes en vigueur sur le site. Sinon, l'antenne doit être montée à l'intérieur du boîtier utilisé sur le site.

Une antenne déportée peut être montée à l'extérieur d'une armoire. En cas de risque de foudre, installer un parafoudre/une protection contre les impulsions électromagnétiques entre la passerelle et l'antenne déportée.

### 5.2 Montage de l'appareil

La FieldGate SWG50 est installée sur un rail de montage NS 35. Pour empêcher l'appareil de glisser, des clips de fixation doivent être montés aux deux extrémités. L'appareil peut être monté à l'horizontale ou à la verticale. Les modules sont installés sur le rail de montage de la gauche vers la droite.

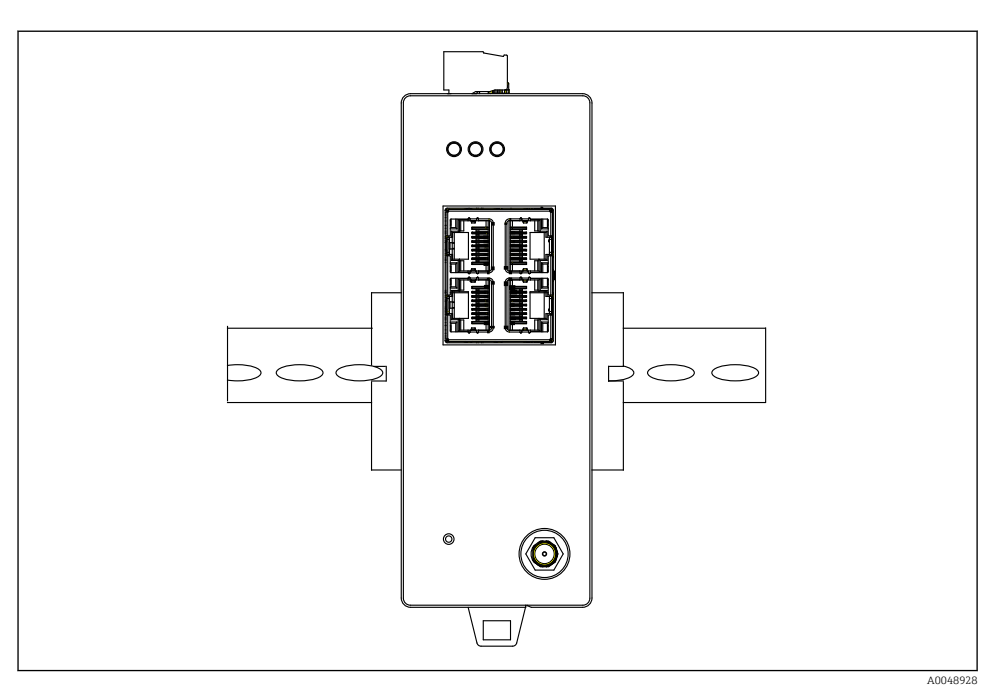

🗟 5 Montage sur un rail DIN standard

### Montage de l'appareil

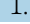

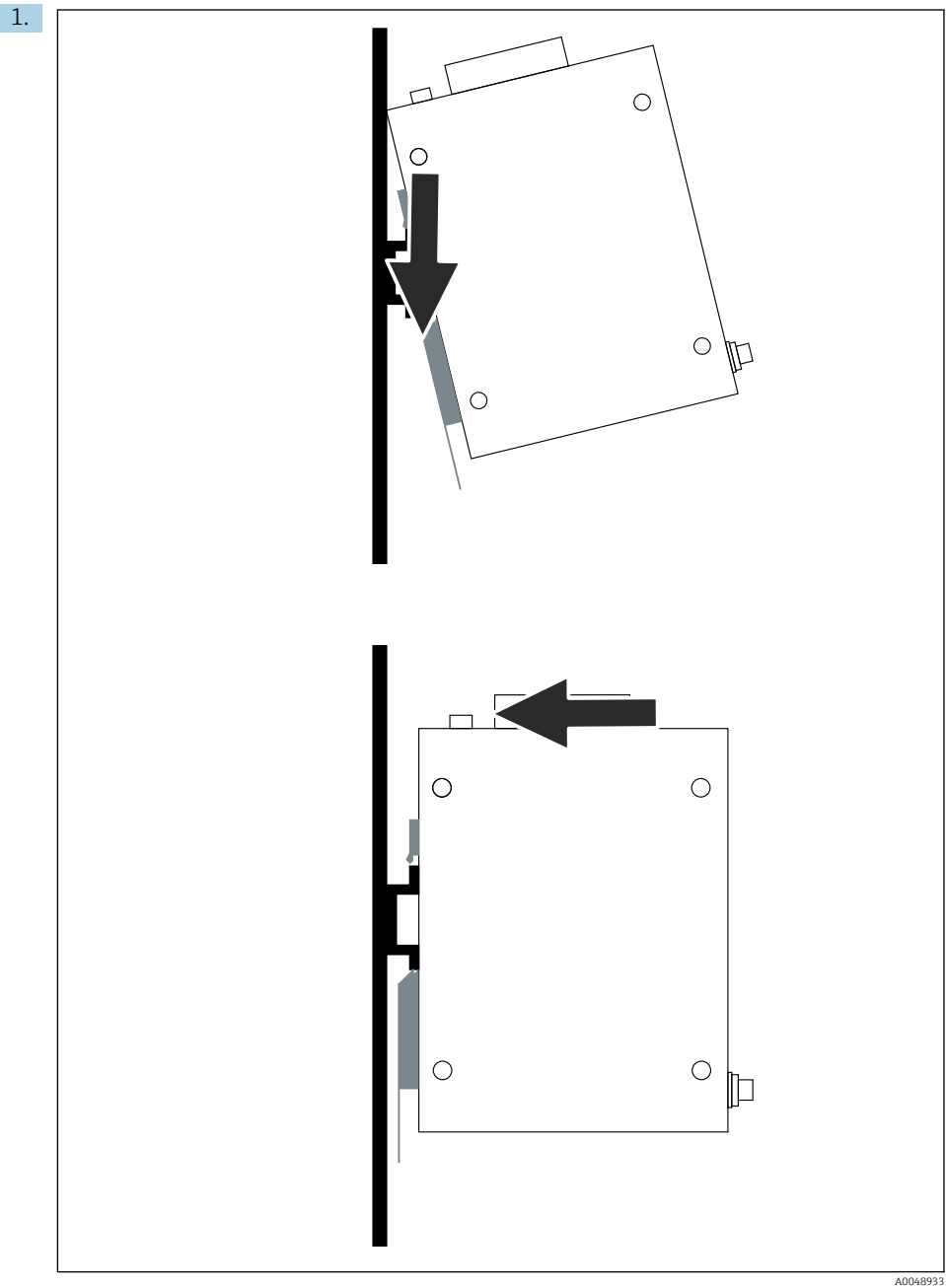

Positionner la clavette sur le rail de montage.

- 2. Pousser l'appareil vers l'arrière jusqu'à ce qu'il se verrouille en place.
- 3. Mettre le rail de montage à la terre.

### 5.3 Contrôle du montage

L'appareil est-il correctement fixé au rail de montage ?

## 6 Raccordement électrique

### 6.1 Exigences de raccordement

#### 6.1.1 Alimentation électrique

Raccorder une source d'alimentation DC régulée de classe 2 à la passerelle. La gamme de tension d'alimentation est de 10,8 ... 30  $V_{DC}$ , avec une tension nominale recommandée de 12  $V_{DC}$  ou 24  $V_{DC}$ . L'alimentation électrique doit être capable d'alimenter un courant de 290 mA à 24  $V_{DC}$ . Les câbles de raccordement externes doivent être utilisés conformément à NEC, ANSI/NFPA70 (pour les applications américaines) et au Code canadien de l'électricité, Partie 1, CSA C22.1 (pour les applications canadiennes) ou conformément aux codes locaux pour tous les autres pays.

L'armoire de commande ou le boîtier de commutation doit satisfaire aux spécifications de la norme EN 60950-1: 2001 pour les enveloppes coupe-feu.

L'alimentation électrique de l'appareil doit répondre aux exigences suivantes :

- Circuit de classe 2, conformément au Code national de l'électricité, NFPA-70 et au Code canadien de l'électricité
- Alimentation limitée (LPS) selon EN/IEC 60950-1 ou EN/IEC 62368-1
- Circuits à énergie limitée EN/IEC 61010-1

#### 6.1.2 Ethernet

La FieldGate SWG50 dispose d'une interface Ethernet (RJ45) en façade pour le raccordement d'un câble à paire torsadée d'une impédance de 100  $\Omega$ . La transmission de données est de 10, 100 ou 1000 Mbit/s. Faire glisser le câble Ethernet avec le connecteur RJ45 dans l'appareil jusqu'à ce qu'il se verrouille en place. Lorsque deux, trois ou quatre ports Ethernet sont utilisés, la FieldGate SWG50 est classée comme un commutateur. Si un seul port est utilisé, il s'agit d'un simple appareil de nœud d'extrémité. Le nombre maximal de passerelles reliées et la distance maximale entre les unités sont basés sur les normes Ethernet et sont déterminés par l'environnement et la conformité du réseau à la norme.

### 6.2 Raccordement de l'appareil

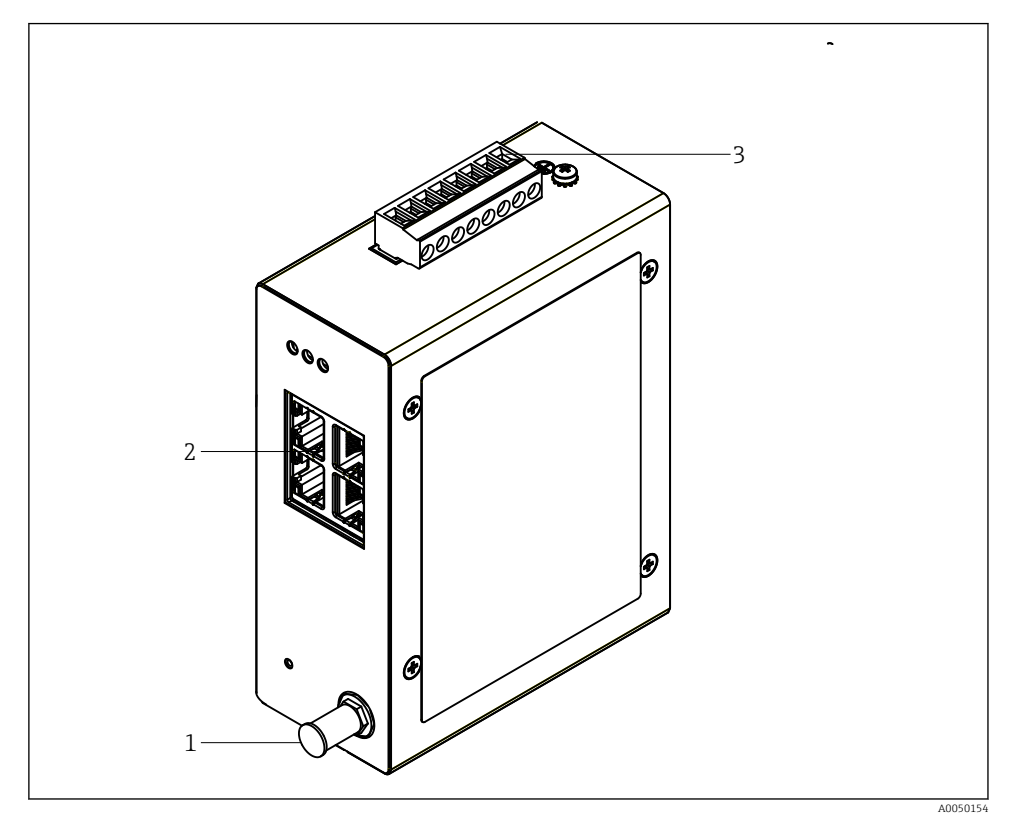

- 1 Antenne
- 2 Ethernet
- 3 Alimentation électrique

#### Alimentation électrique

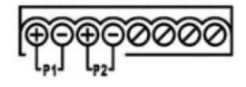

P1 10,8 ... 30 V<sub>DC</sub>

P2 10,8 ... 30 V<sub>DC</sub>

### 6.3 Instructions de raccordement spéciales

### 6.3.1 Antenne

L'appareil est équipé d'une prise d'antenne RSMA pour le raccordement d'une antenne externe. Installer l'antenne à l'extérieur de l'armoire ou du bâtiment. La ligne HF maximale autorisée selon les réglementations fédérales, nationales et locales doit être respectée. Utiliser l'antenne et les câbles recommandés par le fabricant.

### 6.4 Contrôle du raccordement

- L'appareil et le câble sont-ils intacts (contrôle visuel) ?
- Les câbles utilisés satisfont-ils aux exigences ?
- L'affectation des bornes est-elle correcte ?
- Les câbles ont-ils été raccordés de manière à ce qu'aucun fil, isolant et/ou blindage de câble ne soit coincé ?
- La tension d'alimentation est-elle correcte ?
- La FieldPort SWG50 est-elle mise à la terre, le cas échéant ?

# 7 Options de configuration

La FieldGate SWG50 dispose d'un serveur web intégré avec lequel le réseau WirelessHART est configuré.

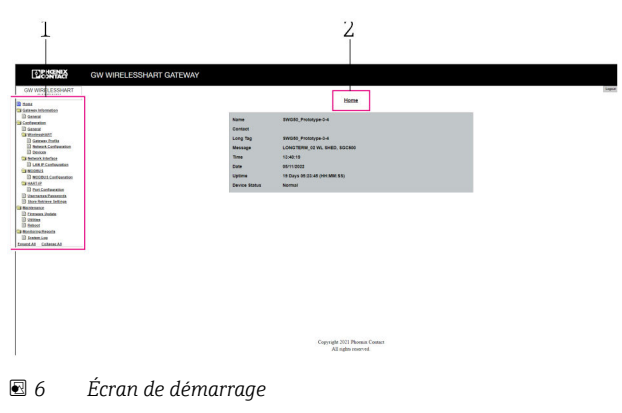

- *1* Barre de navigation
- 2 Nom de la page

### 7.1 Aperçu des options de configuration

### 7.1.1 Aperçu de l'écran de démarrage

Après la connexion, l'écran de démarrage apparaît avec des informations de base sur la FieldGate SWG50.

| Name          | SWG50_Prototype-3-3         |
|---------------|-----------------------------|
| Contact       |                             |
| Long Tag      | SWG50_Prototype-3-3         |
| Message       | LONGTERM_01 WL SHED, FLEXY  |
| Time          | 11:32:55                    |
| Date          | 04/13/2022                  |
| Uptime        | 12 Days 20:30:56 (HH:MM:SS) |
| Device Status | Normal                      |

#### ☑ 7 Gateway information

| Champ         | Description                                                                                  |
|---------------|----------------------------------------------------------------------------------------------|
| Name          | Informations sur la passerelle et l'emplacement.                                             |
| Contact       | Personne responsable de la configuration de l'appareil.                                      |
| Long Tag      | Identification de l'appareil dans le réseau WirelessHART, peut être identique au champ Name. |
| Message       | Notification concernant l'appareil ou le réseau.                                             |
| Time          | Heure interne de l'appareil.                                                                 |
| Data          | Date interne de l'appareil.                                                                  |
| Uptime        | Durée de fonctionnement de l'appareil depuis la dernière mise sous tension.                  |
| Device Status | État de fonctionnement actuel de l'appareil et messages d'erreur.                            |

### 7.1.2 Aperçu des informations générales

- ► Dans le menu Navigation, cliquer sur **Gateway Information -> General**.
  - └ La boîte de dialogue **General Information** apparaît.

| LAN IP Address                 | 10.126.95.27            |
|--------------------------------|-------------------------|
| LAN Subnet Mask                | 255.255.255.0           |
| LAN Default Gateway            | 10.126.95.1             |
| LAN MAC Address                | A8:74:1D:4A:46:DC       |
| WirelessHART AP<br>MAC Address | 00:17:0D:00:00:4C:C3:25 |
| Firmware Version               | 1.01 (2022-0321-1552)   |
| Hardware Version               | Rev. 02                 |

| Champ               | Description                                                             |
|---------------------|-------------------------------------------------------------------------|
| LAN IP Address      | L'adresse IP identifie de façon unique cet appareil avec le réseau LAN. |
| LAN Subnet Mask     | Masque de sous-réseau IP pour cet appareil dans le réseau LAN.          |
| LAN Default Gateway | Adresse IP de la passerelle par défaut.                                 |
| LAN MAC Adresse     | Adresse Media Access Control (MAC) de la carte réseau LAN.              |

| Champ                       | Description                                                          |
|-----------------------------|----------------------------------------------------------------------|
| WirelessHART AP MAC-Address | Adresse Media Access Control (MAC) du module interface WirelessHART. |
| Firmware Version            | Version de software dans l'appareil                                  |
| Hardware Version            | Version de l'appareil                                                |

#### 7.1.3 Aperçu de la configuration de base

#### Modification des données affichées sur l'écran d'accueil

- 1. Dans le menu Navigation, cliquer sur **Configuration -> General**.
  - └ La boîte de dialogue **General Configuration** apparaît.

| Device Name           |                    |
|-----------------------|--------------------|
| Contact               |                    |
| Long Tag              | FieldGate SWG50    |
| Message               |                    |
| Manual Time Configura | tion               |
| New Time (hh:mm)      | 00 : 00            |
| New Date (mm/dd/yyyy) | 01 / 01 / 1970     |
|                       | Update System Time |
| Network Manager       |                    |
|                       |                    |

- 2. Effectuer les éventuels changements nécessaires.
- 3. Cliquer sur **Submit**.

Les modifications sont acceptées.

- Long Tag : 32 caractères max. (les caractères excédentaires seront tronqués après le redémarrage).
  - Message : maximum 32, uniquement des lettres majuscules, des chiffres et certains caractères spéciaux

#### Configuration manuelle de l'heure

- 1. Effectuer les éventuels changements nécessaires.
- 2. Cliquer sur **Update System Time**.

#### 7.1.4 Configuration du profil WirelessHART

- 1. Dans le menu Navigation, cliquer sur **Configuration -> WirelessHART -> Gateway Profil**.
  - 🛏 La boîte de dialogue **WirelessHART Gateway Profile Configuration** apparaît.

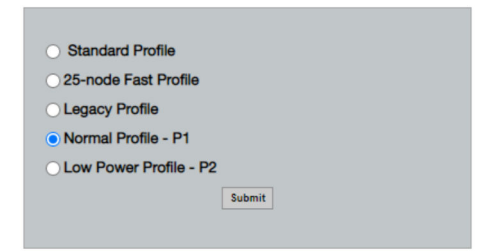

- 2. Effectuer les modifications et cliquer sur Submit.
  - └ Les modifications sont acceptées automatiquement.

| Profil                    | Description                                                                                                    | Upload   | Download | Trafic commercial |
|---------------------------|----------------------------------------------------------------------------------------------------|----------|----------|-------------------|
| Default                   | Trame WirelessHART<br>standard                                                                                                    | Standard | Standard | Standard          |
| 25-note Fast<br>Profile   | Mise à jour plus rapide,<br>recommandée pour les<br>applications à délai de<br>livraison critique.                                                                                                    | 128      | 128      | 128               |
| Legacy Profile            | Pour les réseaux composés<br>d'adaptateurs WirelessHART<br>alimentés par la boucle<br>courant, afin de réduire la<br>consommation d'énergie.                                                                                                    | 1024     | 256      | 128               |
| Normal Profile - P1       | Permet un trafic d'environ 4,5<br>pkt/s via la passerelle dans le<br>réseau.                                                                                                    | 1024     | 256      | 128               |
| Low Power Profile -<br>P2 | Réduit la FieldGate SWG50 à<br>un huitième de sa capacité en<br>aval. L'énergie de la pile peut<br>être économisée mais la<br>configuration du réseau prend<br>plus de temps et réduit<br>considérablement la bande<br>passante des applications en<br>aval. | 1024     | 2048     | 128               |

#### 7.1.5 Configuration du réseau WirelessHART

- ► Dans le menu Navigation, cliquer sur Configuration -> WirelessHART -> Network Configuration.
  - └ La boîte de dialogue **Network Configuration** apparaît.

| Network                                         |                                                                                                    |
|-------------------------------------------------|----------------------------------------------------------------------------------------------------|
|                                                 | 1055                                                                                                    |
| WirelessHART Network ID:                        | 13EF                                                                                                    |
|                                                 | Hex O Decimal                                                                                                    |
| Security                                        |                                                                                                    |
| Accept Common Join Key                          | Hide Join Key     Show Join Key                                                                                                    |
| Common Join Key (Hex):                          |                                                                                                    |
| Require Access List Entry                       |                                                                                                    |
| MAC Address                                     |                                                                                                    |
| MAC Address:                                    |                                                                                                    |
| Join Key (Hex):                                 |                                                                                                    |
|                                                 | Key Generator                                                                                                    |
| 'Migrate Network' button will trig<br>connected | Mgrate Network<br>ger complete network migration, which includes the gateway and the<br>devices to the new network ID, Join Key, or Both |
| Active Advertising                              |                                                                                                    |
| Get Advertising Status                          | OFF                                                                                                    |
| Advertising Time(Minutes):                      | 5 Enable                                                                                                    |
| Stale Data Timer (hh-mm-ss):                    | 01 800 800                                                                                                    |
|                                                 |                                                                                                    |
| Channel Blacklist:                              |                                                                                                    |
|                                                 | submit all                                                                                                    |

| Champ    | Champ                                                       | Description                                                                                                    |
|----------|-------------------------------------------------------------|----------------------------------------------------------------------------------------------------|
| Network  | WirelessHART Network ID                                     | Format hexadécimal ou<br>décimal, selon le réglage.                                                                                                    |
| Security | Hide/Show Join Key                                          | Affiche ou masque le mot de passe.                                                                                                    |
|          | Accept Common Join Key<br>Common Join Key (Hex)             | Active le mot de passe<br>général du réseau.<br>Mot de passe général du<br>réseau au format<br>hexadécimal (32<br>caractères).                                                                           |
|          | Required Access List Entry<br>MAC Address<br>Join Key (Hex) | Permet l'accès via une liste<br>de jointures externe en plus<br>d'un mot de passe réseau.<br>Liste des adresses MAC de<br>tous les appareils autorisés.<br>Clé au format hexadécimal<br>(32 caractères). |
|          | Key generator                                               | Génère automatiquement<br>un mot de passe réseau<br>aléatoire.                                                                                                    |

| Champ              | Champ                  | Description                                                                                                    |
|--------------------|------------------------|----------------------------------------------------------------------------------------------------|
|                    | Migrate Network        | Migration de l'ensemble du<br>réseau d'appareils. L'ID<br>réseau et/ou le mot de<br>passe réseau de tous les<br>abonnés au réseau<br>WirelessHART connectés<br>sont migrés.                                                                                                    |
| Active Advertising | Get Advertising Status | État si Active Advertising<br>est activé ou non.                                                                                                    |
|                    | Advertising Time       | Durée pendant laquelle<br>Active Advertising doit être<br>activé. Activé via la touche<br><b>Enable</b> .                                                                                                    |
|                    | Stale Data Timer       | Les données des appareils<br>de terrain WirelessHart<br>sont mises en cache dans la<br>passerelle. Cela permet à la<br>passerelle de répondre<br>rapidement aux demandes<br>de l'hôte sans avoir à<br>interroger constamment les<br>nouvelles données de<br>l'appareil. Pour garantir la<br>validité des données mises<br>en cache, chaque point de<br>données est horodaté. Si les<br>données mises en cache ne<br>sont pas mises à jour dans<br>l'intervalle <b>Stale Data</b><br><b>Timer</b> , une requête est<br>envoyée à l'appareil de<br>terrain concerné (requête IP<br>HART) ou une exception<br>Modbus est générée et les<br>données sauvegardées sont<br>supprimées (Modbus).<br>$\rightarrow \square 22$<br>Le réglage recommandé<br>pour <b>Stale Data Timer</b> est<br>de trois fois le taux de burst<br>des appareils de terrain. Si<br>aucun burst n'est actif, il est<br>conseillé de le régler sur<br>trois fois le temps de mise à<br>jour souhaité. |
|                    | Channel Blacklist      | Gère les canaux<br>WirelessHART bloqués.                                                                                                    |

### Channel blacklist

La liste noire peut être utilisée pour limiter le nombre de canaux utilisés dans un réseau. Tous les canaux inclus dans la liste noire ne sont pas utilisés. La fréquence respective du canal doit être entrée dans la liste noire. Les canaux doivent être entrés dans la liste noire par paires.

| Canal | Fréquence |
|-------|-----------|
| 1     | 2405      |
| 2     | 2410      |
| 3     | 2415      |
| 4     | 2420      |
| 5     | 2425      |
| 6     | 2430      |
| 7     | 2435      |
| 8     | 2440      |
| 9     | 2445      |
| 10    | 2450      |
| 11    | 2455      |
| 12    | 2460      |
| 13    | 2465      |
| 14    | 2470      |
| 15    | 2475      |

### 7.1.6 Mise en cache des commandes

La FieldGate SWG50 stocke un certain nombre de commandes dans le cache. La validité des données sauvegardées dépend du paramètre **Stale Data Timer**.  $\rightarrow \cong 20$ 

| Commande                                                                                                    | Description                                                                                                    |
|----------------------------------------------------------------------------------------------------|----------------------------------------------------------------------------------------------------|
| 3, 778                                                                                                    | Ces commandes sont utilisées pour remplir la page <b>Devices</b> dans le serveur web et dans le registre Modbus. Il est prévu que la plupart des appareils de terrain envoient en mode burst ces commandes. La passerelle génère une requête de mise à jour de ces données en cache si elles sont plus anciennes que 1/3 de l'intervalle <b>Stale Data Timer</b> . Pour cette raison, l'intervalle <b>Stale Data Timer</b> doit être réglé sur trois fois le taux de rafale des appareils de terrain. |
|                                                                                                    | Si le taux de burst des appareils de terrain est d'une minute, l'intervalle "Stale Data Timer" doit être réglé à trois minutes.                                                                                                    |
| 1, 2, 9, 42, 48, 76, 89, 93,<br>95, 512, 769, 779, 781,<br>796, 798, 804, 808, 810,<br>817, 822, 833, 1793,<br>1794 | Ces commandes sont mises en cache par la passerelle. Si ces données sont plus anciennes<br>que l'intervalle <b>Stale Data Timer</b> , la passerelle transmet une requête à l'appareil de<br>terrain et renouvelle les données mises en cache.                                                                                                    |

| Commande                                                                               | Description                                                                                                    |
|----------------------------------------------------------------------------------------|----------------------------------------------------------------------------------------------------|
| 0, 7, 8, 11, 12, 13, 14, 15,<br>16, 20, 21, 35, 74, 75, 84,<br>101, 105, 774, 776, 778 | Ces commandes sont mises en cache par la passerelle et considérées comme "statiques".<br>Elles ne sont mises à jour que si une mise à jour est déclenchée par une commande<br>HART.   |
|                                                                                        | La réception d'une réponse CMD 22 (Write Long Tag) génère une requête CMD 20 (Read Long Tag).                                                                                         |
| 0, 48                                                                                  | Si ces commandes sont envoyées par un client IP HART à un appareil de terrain, la valeur mise en cache est contournée et une requête est envoyée directement à l'appareil de terrain. |

#### 7.1.7 Vue appareil

La page d'information sur les appareils affiche toutes les données et l'état des appareils du réseau WirelessHART et est constamment mise à jour.

| Couleur | Description                                                                                          |
|---------|----------------------------------------------------------------------------------------------------|
| Vert    | L'appareil WirelessHART fonctionne correctement, est connecté au réseau et a au moins trois voisins. |
| Jaune   | L'appareil WirelessHART fonctionne correctement, est connecté au réseau et a moins de trois voisins. |
| Orange  | L'appareil HART est connecté à l'adaptateur WirelessHART indiqué au-dessus de lui.                   |
| Rouge   | L'appareil ne communique plus avec le réseau WirelessHART.                                           |

- ▶ Dans le menu Navigation, cliquer sur **Configuration -> WirelessHART -> Devices**.
  - └ La boîte de dialogue **Device Information** apparaît.

| Color I<br>Green<br>Orang<br>Red in<br>Vellou | Legend<br>indicates a device is operational and h<br>e indicates a sub-device connected to<br>dicates a disconnected device.<br>Indicates a warning for the highlighted | as at least 3 neighbors.<br>a WrelessHART adapter.<br>device. |              |            |            |            |            |                           |       |
|-----------------------------------------------|----------------------------------------------------------------------------------------------------|---------------------------------------------------------------|--------------|------------|------------|------------|------------|---------------------------|-------|
| Networ                                        | k Reliability: 100.000                                                                                                    |                                                               |              |            |            |            |            |                           |       |
| Networ                                        | k Stability: 83.330                                                                                                    |                                                               |              |            |            |            |            |                           |       |
| Networ                                        | k Latency: 2.970                                                                                                    |                                                               |              |            |            |            |            |                           |       |
| reumbe                                        | r or Devices Connected: 6                                                                                                    |                                                               |              |            |            |            |            |                           |       |
| Device<br>ID                                  | Device Tag                                                                                                    | MAC Address                                                   | Status       | PV         | sv         | τν         | qv         | Battery<br>Life<br>(days) | Neigt |
| 3                                             | SWA70_LongTerm_01 WL Shed                                                                                                    | 00-18-1E-11-F0-93-00-16                                       | Connected    | 3.993942   | 24,299999  | -29.000000 | 994.550110 | 994.550                   |       |
| 4                                             | TMT82_RG                                                                                                    |                                                               | Connected    | 220.580139 | 23.841448  | 25.520575  | 122.210793 |                           |       |
| 5                                             | SWA50_21-001                                                                                                    | 00-1B-1E-11-F3-CC-3C-49                                       | Connected    | 26.000000  | -52.750000 | -56.000000 | 18.806151  | 65535.000                 | - 1   |
| 6                                             | FMR5x_SWA50_Test                                                                                                    |                                                               | Connected    | 92.522804  | 0.149544   | -40.318424 | 25.651283  |                           |       |
| 7                                             | SWA50_21-002                                                                                                    | 00-18-1E-11-F3-D8-A6-SA                                       | Disconnected | 25.000000  | -53.000000 | -18.000000 | 20.000000  | 65535.000                 |       |
| 1                                             | SWA50_LongTerm_01 WL Shed                                                                                                    | 00-18-1E-11-F3-4A-97-83                                       | Connected    | 24.250000  | -23.250000 | nan        | 4.000000   | 65535.000                 | - 4   |
| 2                                             | TMT82_17                                                                                                    |                                                               | Connected    | 24.728777  | 27.703772  | 24.728777  | 24.728777  |                           |       |
|                                               |                                                                                                    |                                                               |              |            |            |            |            |                           |       |
|                                               |                                                                                                    |                                                               |              |            |            |            |            |                           |       |
| Edit Slav                                     | e IDe<br>Edit Slave IDs                                                                                                    | -                                                             |              |            |            |            |            |                           |       |

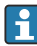

Pour améliorer les performances, la mise en cache des pages Web doit être désactivée dans le navigateur. La description suivante s'applique à Internet Explorer 11.

#### Désactivation de la mise en cache des pages web

- 1. Dans Internet Explorer, cliquer sur l'icône Paramètres.
- 2. Dans le menu, cliquer sur **Options Internet**.
- Sous Historique de navigation, dans l'onglet Général, cliquer sur Paramètres. 3.

- 4. Dans l'onglet **Fichiers Internet temporaires**, sélectionner À **chaque visite de cette page Web**.
- 5. Dans l'onglet **Caches et bases de données**, ne pas cocher la case **Autoriser les caches et bases de données de site Web**.
- 6. Cliquer sur OK.

н

En cas d'utilisation des navigateurs Chrome ou Firefox, désactiver ici aussi le cache des pages Web.

Il est conseillé d'utiliser les navigateurs Chrome ou Firefox avec le cache des pages web désactivé.

| Champ             | Description                                                                                                    |
|-------------------|----------------------------------------------------------------------------------------------------|
| Device ID         | Numéro d'identification de l'appareil WirelessHART                                                                                                    |
| Device Tag        | Désignation longue de l'appareil HART.                                                                                                    |
|                   | Les désignations longues ne sont prises en charge qu'à partir de HART 6. Les appareils plus anciens, tels que les appareils HART 5, doivent être désignés via le champ <b>Message</b> . Pour un appareil HART 5 raccordé dans un réseau WirelessHART, la passerelle WirelessHART émule la désignation longue avec le champ <b>Message</b> . |
| MAC Address       | Adresse MAC de l'appareil ou de l'adaptateur WirelessHART.                                                                                                    |
| Status            | État de l'appareil                                                                                                    |
| PV/SV/TV/QV       | Affiche les variables de process de l'appareil HART.                                                                                                    |
| Battery Life      | Affiche l'autonomie restante prévue de la pile qui alimente les appareils.                                                                                                    |
|                   | 65535 indique que l'appareil est alimenté par le secteur ou attend que l'appareil fournisse des informations concernant l'autonomie de la pile.                                                                                                    |
| Neighbours        | Nombre de voisins avec lesquels un appareil WirelessHART peut communiquer dans le maillage.                                                                                                    |
| Timestamp         | Heure à laquelle les données ont été mises à jour pour la dernière fois. Format : hh:mm                                                                                                    |
| Latency           | Temps nécessaire pour répondre à toutes les requêtes de données ou pour mettre à jour les données (mesuré en secondes).                                                                                                    |
| Bandwidth         | Largeur de bande disponible pour l'appareil en question.                                                                                                    |
| Joins             | Fréquence à laquelle un appareil a été connecté à la passerelle (depuis le redémarrage de la passerelle)                                                                                                    |
| Active Pipe       | Indique l'état du tube pour un appareil                                                                                                    |
| Fast Pipe Control | Cette fonction permet d'activer ou de désactiver la fonction de tube rapide pour un appareil.                                                                                                    |

#### Suppression de l'appareil

Seuls les appareils qui ne sont pas connectés peuvent être retirés de la liste des appareils. Pour supprimer un appareil actif, mettre l'appareil hors tension et attendre que la colonne d'état indique que l'appareil n'est plus connecté.

- 1. Cliquer sur l'appareil à l'aide du bouton droit de la souris.
- 2. Confirmer l'option de suppression.

#### Édition de l'ID esclave

- 1. Cliquer sur le bouton **Edit Slave IDs**.
- 2. Entrer le nouveau numéro ID.
- 3. Cliquer sur OK.
  - └ Les modifications sont enregistrées ; cela peut prendre plusieurs minutes.

#### 7.1.8 Ajout d'un appareil

Si un appareil est ajouté au réseau, la FieldGate SWG50 émet plusieurs commandes.

Les commandes sont traitées dans l'ordre suivant :

- Commande 0
- Commande 74
- Commande 84
- Commande 20
- Commande 27
- Commande 7
- Commande 13
- Commande 105

Pendant que les commandes sont exécutées, le serveur web signale que l'appareil est en mode "Handshaking". Une fois la commande 105 exécutée, l'appareil passe à l'état "connecté". L'appareil est mis à jour une fois par seconde.

#### 7.1.9 Configuration IP

- Dans le menu Navigation, cliquer sur Configuration -> Network Interface -> LAN IP Configuration.
  - └ La boîte de dialogue LAN IP Configuration apparaît.

| Link Speed and Duplex                                              | (                        |
|--------------------------------------------------------------------|--------------------------|
| LAN Link                                                           | Auto                     |
| Ethernet IP Configurati                                            | on                       |
| <ul> <li>Use DHCP to get a</li> <li>Specify a static IP</li> </ul> | an IP address<br>address |
| IP Address                                                         | 10 . 126 . 95 . 30       |
| LAN Subnet Mask                                                    | 255,255,255.0            |
| LAN Default Gatew                                                  | /ay 10.126.95.1          |
| DNS1                                                               | 10 . 126 . 0 . 10        |
| DNS2                                                               | 10 . 53 . 158 . 112      |
|                                                                    | Submit                   |

| Champ                        | Description                                                                                                    |
|------------------------------|----------------------------------------------------------------------------------------------------|
| Link Speed and<br>Duplex     | Détermine la vitesse du canal de communication.<br>Si la vitesse de connexion n'est pas connue, laisser le réglage sur AUTO.<br>Si une option manuelle est sélectionnée, l'appareil connecté doit être réglé sur la même vitesse.      |
| Ethernet IP<br>Configuration | Indique la méthode par laquelle le réseau récupère les adresses.<br>Si des adresses IP statiques sont utilisées, l'adresse IP attribuée à l'appareil doit être entrée. Chaque appareil du réseau doit avoir une adresse IP différente. |

#### Un serveur DHCP est présent sur le réseau et attribue les adresses IP.

- ► Sélectionner Use DHCP to get an IP address.
  - └ Le champ d'option pour l'adresse IP apparaît.

#### Changement de l'adresse IP

- 1. Sélectionner Specify a static IP address.
- 2. Entrer l'adresse IP et le masque de sous-réseau souhaités.
- 3. Entrer la passerelle par défaut du réseau LAN, ainsi que DNS1 et DNS2, si nécessaire.
- 4. Cliquer sur **Submit**.
  - └ L'adresse IP modifiée sera appliquée après un redémarrage automatique.

Si l'adresse IP a été modifiée, il faut la noter afin de pouvoir l'utiliser lors de la reconnexion au serveur web.

#### 7.1.10 Configuration Modbus

- 1. Dans le menu Navigation, cliquer sur **Configuration -> MODBUS -> MODBUS Configuration**.
  - └ La boîte de dialogue **MODBUS Configuration** apparaît.

| TCP port: | 502 |      |     |  |
|-----------|-----|------|-----|--|
|           |     | Subr | mit |  |

- 2. Dans le champ **TCP port**, entrer le numéro de port Ethernet.
- 3. Cliquer sur Submit.
  - └ Les modifications sont appliquées après un redémarrage.
- 4. Cliquer sur **Reboot**.
  - └ L'appareil redémarre.

#### 7.1.11 Configuration IP HART

- ► Dans le menu Navigation, cliquer sur **Configuration -> HART-IP -> Port Configuration**.
  - └ La boîte de dialogue **Protocol Configuration** apparaît.

| Gateway F      | Polling Address: | 1            | update |
|----------------|------------------|--------------|--------|
|                | н                | IART IP      |        |
|                | Enabled          | Туре         | Port   |
| Custom Port 1: |                  | ● TCP ● UDP  | 20004  |
| Custom Port 2: |                  | ● TCP ● UDP  | 20004  |
| Custom Port 3: |                  |              | 5094   |
| Custom Port 4: |                  | ○ TCP 		 UDP | 5094   |
|                |                  |              |        |
|                |                  | Submit       |        |

#### Adresse d'appel passerelle

- 1. Effectuer les éventuels changements nécessaires.
- 2. Cliquer sur **Update**.

#### HART IP

- 1. Effectuer les éventuels changements nécessaires.
- 2. Cliquer sur Submit.

Une notification de redémarrage apparaît. Les modifications sont appliquées après un redémarrage.

## 8 Intégration système

### 8.1 Modbus TCP

#### 8.1.1 Mappage Modbus condensé

Un mappage Modbus condensé est disponible en utilisant l'ID d'appareil Modbus 254 en conjonction avec l'adresse IP de la FieldGate SWG50.

| Adresse Modbus | Variable                                                              | Lecture/écriture | Туре    |
|----------------|-----------------------------------------------------------------------|------------------|---------|
| 49996          | Registre d'état passerelle <sup>1)</sup>                              | Lecture          | Integer |
| 49997          | Nombre d'appareils WirelessHART (y compris ceux qui sont déconnectés) | Lecture          | Integer |

| Adresse Modbus      | Variable                                                      | Lecture/écriture | Туре    |
|---------------------|---------------------------------------------------------------|------------------|---------|
| 49998               | Nombre total d'appareils (y compris les sous-appareil câblés) | Lecture          | Integer |
| 49999               | Nombre d'appareils actifs (tout ceux actuellement connectés)  | Lecture          | Integer |
| 4xxx0 <sup>2)</sup> | PV pour ID appareil xxx (Float) (MSW)                         | Lecture          | Float   |
| 4xxx12              | PV pour ID appareil xxx (Float) (LSW)                         | Lecture          | Float   |
| 4xxx2               | SV pour ID appareil xxx (Float) (MSW)                         | Lecture          | Float   |
| 4xxx3               | SV pour ID appareil xxx (Float) (LSW)                         | Lecture          | Float   |
| 4xxx4               | TV pour ID appareil xxx (Float) (MSW)                         | Lecture          | Float   |
| 4xxx5               | TV pour ID appareil xxx (Float) (LSW)                         | Lecture          | Float   |
| 4xxx6               | QV pour ID appareil xxx (Float) (MSW)                         | Lecture          | Float   |
| 4xxx7               | QV pour ID appareil xxx (Float) (LSW)                         | Lecture          | Float   |
| 4xxx8               | Autonomie batterie pour ID appareil xxx                       | Lecture          | Integer |
| 4xxx9               | Nombre de voisins WirelessHART                                | Lecture          | Integer |

1) 2) Une valeur de 0 indique un état "ok" xxx représente l'ID appareil dans le tableau des appareils du serveur web

#### 8.1.2 Mappage Modbus étendue

| Commande<br>HART | Туре    | Adresse mémoire             | Variable d'appareil                                                                             | Nombre de<br>registres |
|------------------|---------|-----------------------------|-------------------------------------------------------------------------------------------------|------------------------|
| 0                | Lecture | 4000 (2 octets)             | Code type appareil étendu                                                                       | 17                     |
|                  |         | 40001                       | Nombre de préambules requis pour le<br>message de requête du client à l'appareil                |                        |
|                  |         | 40002                       | Numéro de révision majeure du protocole<br>HART                                                 |                        |
|                  |         | 40003                       | Niveau de révision de l'appareil                                                                |                        |
|                  |         | 40004                       | Niveau de révision du software                                                                  |                        |
|                  |         | 40005                       | Niveau de révision du hardware                                                                  |                        |
|                  |         | 40006                       | Code de signalisation physique                                                                  |                        |
|                  |         | 40007                       | Drapeaux                                                                                        |                        |
|                  |         | 40008 - 40009 (3<br>octets) | ID appareil                                                                                     |                        |
|                  |         | 40010                       | Nombre minimum de préambules à<br>envoyer avec le message de réponse de<br>l'appareil au client |                        |
|                  |         | 40011                       | Nombre maximal de variables d'appareil                                                          |                        |
|                  |         | 40012 (2 octets)            | Nombre de modifications de la configuration                                                     |                        |

| Commande<br>HART | Туре     | Adresse mémoire          | Variable d'appareil                            | Nombre de<br>registres |
|------------------|----------|--------------------------|------------------------------------------------|------------------------|
|                  |          | 40013                    | État étendu de l'appareil de terrain           |                        |
|                  |          | 40014 (2 octets)         | Code d'identité de fabrication                 |                        |
|                  |          | 40015 (2 octets)         | Code du distributeur de marques privées        |                        |
|                  |          | 40016 (2 octets)         | Profil d'appareil                              |                        |
| 1                | Lecture  | 40017                    | Variable primaire – unités                     | 3                      |
|                  |          | 40018 - 40019<br>(float) | Variable primaire                              |                        |
| 2                | Lecture  | 40020 - 40021<br>(float) | Variable primaire – courant de boucle          | 4                      |
|                  |          | 40022 - 40023<br>(float) | Variable primaire – pourcentage de la<br>gamme |                        |
| 3                | Lecture  | 40024                    | Variable secondaire – code unité               | 9                      |
|                  |          | 40025 - 40026<br>(float) | Variable secondaire                            |                        |
|                  |          | 40027                    | Variable tertiaire – code unité                |                        |
|                  |          | 40028 - 40029<br>(float) | Variable tertiaire                             |                        |
|                  |          | 40030                    | Variable quaternaire – code unité              |                        |
|                  |          | 40031 - 40032<br>(float) | Variable quaternaire                           |                        |
| 6                | Écriture | 40036                    | Adresse d'appel                                | 2                      |
|                  |          | 40037                    | Mode courant de boucle                         |                        |
| 8                | Lecture  | 40038                    | Variable primaire – classification             | 4                      |
|                  |          | 40039                    | Variable secondaire – classification           |                        |
|                  |          | 40040                    | Variable tertiaire – classification            |                        |
|                  |          | 40041                    | Variable quaternaire – classification          |                        |
| 34               | Écriture | 40042 - 40043<br>(float) | Variable primaire – valeur<br>ďamortissement   | 2                      |
| 38               | Écriture | 40012 (2 octets)         | Nombre de modifications de la configuration    | 1                      |
| 44               | Écriture | 40026                    | Variable primaire – valeur<br>d'amortissement  | 1                      |
| 71               | Écriture | 40044                    | Code de verrouillage                           | 1                      |
| 76               | Lecture  | 40045                    | Lire état de verrouillage appareil             | 1                      |
| 95               | Lecture  | 40046 (2 octets)         | Nombre de messages STX reçus                   | 3                      |
|                  |          | 40047 (2 octets)         | Nombre de message ACK reçus                    |                        |

| Commande<br>HART | Туре     | Adresse mémoire          | Variable d'appareil                                               | Nombre de<br>registres |
|------------------|----------|--------------------------|-------------------------------------------------------------------|------------------------|
|                  |          | 40048 (2 octets)         | Nombre de messages BACK reçus                                     |                        |
| 103              | Écriture | 40049                    | Message burst                                                     | 9                      |
|                  |          | 40050 - 40053<br>(temps) | Période de mise à jour                                            | •                      |
|                  |          | 40054 - 40057<br>(temps) | Période mise à jour max.                                          |                        |
| 104              | Écriture | 40058                    | Message burst                                                     | 6                      |
|                  |          | 40059                    | Code de sélection mode de déclenchement<br>burst                  |                        |
|                  |          | 40060                    | Classification variables appareil pour<br>niveau de déclenchement |                        |
|                  |          | 40061                    | Code unités                                                       |                        |
|                  |          | 40062 - 40063<br>(float) | Niveau de déclenchement                                           |                        |
| 107              | Écriture | 40064                    | Code variable appareil assigné au slot 0                          | 9                      |
|                  |          | 40065                    | Code variable appareil assigné au slot 1                          |                        |
|                  |          | 40066                    | Code variable appareil assigné au slot 2                          |                        |
|                  |          | 40067                    | Code variable appareil assigné au slot 3                          |                        |
|                  |          | 40068                    | Code variable appareil assigné au slot 4                          |                        |
|                  |          | 40069                    | Code variable appareil assigné au slot 5                          |                        |
|                  |          | 40070                    | Code variable appareil assigné au slot 6                          |                        |
|                  |          | 40071                    | Code variable appareil assigné au slot 7                          |                        |
|                  |          | 40072                    | Message burst                                                     |                        |
| 108              | Écriture | 40073                    | Numéro commande du message de<br>réponse à initier                | 2                      |
|                  |          | 40074                    | Message burst                                                     |                        |
| 109              | Écriture | 40075                    | Code de contrôle mode burst                                       | 2                      |
|                  |          | 40076                    | Message burst                                                     |                        |
| 512/513          | Lecture/ | 40077 (2 octets)         | Code pays                                                         | 2                      |
|                  | écriture | 40078                    | Unités SI                                                         |                        |
| 1024             | Lecture  | 40079                    | Code variable appareil                                            | 3                      |
|                  |          | 40080                    | État variables appareil famille<br>température                    |                        |
|                  |          | 40081                    | État 0 famille température                                        |                        |
| 1152             | Écriture | 40082                    | Code variable appareil                                            | 3                      |

| Commande<br>HART | Туре     | Adresse mémoire          | Variable d'appareil                    | Nombre de<br>registres |
|------------------|----------|--------------------------|----------------------------------------|------------------------|
|                  |          | 40083                    | Type de sonde                          |                        |
|                  |          | 40084                    | Nombre de fils                         | -                      |
| 1792             | Lecture  | 40085                    | Code variable appareil                 | 4                      |
|                  |          | 40086                    | État variable appareil régulateur PID  |                        |
|                  |          | 40087                    | État 0 famille régulateur PID          | -                      |
|                  |          | 40088                    | État 1 famille régulateur PID          | -                      |
| 1793             | Lecture  | 40089                    | Code variable appareil                 | 4                      |
|                  |          | 40090                    | Code variable appareil consigne        | -                      |
|                  |          | 40091                    | Code variable appareil mesure          | -                      |
|                  |          | 40092                    | Code grandeur réglante                 | -                      |
| 1794             | Lecture  | 40093                    | Code variable appareil                 | 15                     |
|                  |          | 40094                    | Unités entrée PID                      | -                      |
|                  |          | 40095 - 40096<br>(float) | Valeur consigne                        |                        |
|                  |          | 40097                    | État consigne                          | -                      |
|                  |          | 40098 - 40099<br>(float) | Valeur mesure                          |                        |
|                  |          | 40100                    | État mesure                            | -                      |
|                  |          | 40101 - 40102<br>(float) | Erreur                                 |                        |
|                  |          | 40103                    | État erreur                            | -                      |
|                  |          | 40104                    | Unités sortie PID                      |                        |
|                  |          | 40105 - 40106<br>(float) | Unités sortie PID                      |                        |
|                  |          | 40107                    | État MV                                | -                      |
| 1921             | Écriture | 40108                    | Code variable appareil                 | 4                      |
|                  |          | 40109                    | Unités bande proportionnelle           | -                      |
|                  |          | 40110 - 40111<br>(float) | Bande proportionnelle                  |                        |
| 1922             | Écriture | 40112                    | Code variable appareil                 | 3                      |
|                  |          | 40113 - 40114            | Temps d'intégration en répétitions/min |                        |
| 1923             | Écriture | 40115                    | Code variable appareil                 | 4                      |
|                  |          | 40116                    | Unité grandeur réglante                |                        |

| Commande<br>HART | Туре                 | Adresse mémoire              | Variable d'appareil                                                     | Nombre de<br>registres |
|------------------|----------------------|------------------------------|-------------------------------------------------------------------------|------------------------|
|                  |                      | 40117 - 40118<br>(float)     | Grandeur réglante – taux de changement<br>de la limite                  |                        |
| 1924             | Écriture             | 40119                        | Code variable appareil                                                  | 4                      |
|                  |                      | 40120                        | Unités consigne                                                         |                        |
|                  |                      | 40121 - 40122<br>(float)     | Consigne taux de changement limite                                      |                        |
| 1925             | Écriture             | 40123                        | Code variable appareil                                                  | 4                      |
|                  |                      | 40124                        | Unité sécurité intégrée                                                 |                        |
|                  |                      | 40125 - 40126<br>(float)     | Niveau de sortie sécurité intégrée                                      |                        |
| 1926             | Écriture             | 40127                        | Code variable appareil                                                  | 3                      |
|                  |                      | 40128 - 40129<br>(float)     | Temps de dérivation en minutes                                          |                        |
| 1927             | Écriture             | 40130                        | Code variable appareil                                                  | 4                      |
|                  |                      | 40131                        | Mode suppression activé                                                 | -                      |
|                  |                      | 40132 - 40133<br>(float)     | Temps de suppression en seconde                                         | -                      |
| 768              | Écriture             | 40134 - 40141 (15<br>octets) | Valeur clé de jointure                                                  | 8                      |
| 769              | Lecture              | 40142                        | Mode sans fil                                                           | 9                      |
|                  |                      | 40143 (2 octets)             | État jointure                                                           |                        |
|                  |                      | 40144                        | Nombre de voisins disponibles                                           |                        |
|                  |                      | 40145                        | Nombre de paquets de publicité reçus                                    |                        |
|                  |                      | 40146                        | Nombre de tentatives de jointure                                        |                        |
|                  |                      | 40174 - 40148                | Temporisateur nouvelle tentative de jointure                            |                        |
|                  |                      | 40149 - 40150                | Temps de recherche réseau                                               |                        |
| 773/774          | Écriture/<br>lecture | 40155 (2 octets)             | ID réseau                                                               | 1                      |
| 778              | Lecture              | 40156 (2 octets)             | Autonomie batterie                                                      | 1                      |
| 779              | Lecture              | 40157 (2 octets)             | Nombre de paquets générés par cet<br>appareil depuis le dernier rapport | 5                      |
|                  |                      | 40158 (2 octets)             | Nombre de paquets terminés depuis le dernier rapport                    |                        |
|                  |                      | 40159                        | Nombre de défaillances MIC MAC                                          | ]                      |
|                  |                      | 40160                        | Nombre de défaillances MIC réseau                                       |                        |

| Commande<br>HART | Туре                 | Adresse mémoire             | Variable d'appareil                                           | Nombre de<br>registres |
|------------------|----------------------|-----------------------------|---------------------------------------------------------------|------------------------|
|                  |                      | 40161                       | État alimentation                                             |                        |
| 781              | Lecture              | 40194                       | Pseudonyme                                                    | 1                      |
| 795/796          | Écriture/            | 40162                       | Type de temporisateur                                         | 3                      |
|                  | lecture              | 40163 - 40164 (4<br>octets) | Intervalle temporisateur                                      |                        |
| 797/798          | Écriture/<br>lecture | 40165                       | Puissance de sortie en dbm                                    | 1                      |
| 804/805          | Lecture/<br>écriture | 40166                       | Mode CCA                                                      | 1                      |
| 808/809          | Lecture/<br>écriture | 40167                       | Durée de vie actuellement configurée                          | 1                      |
| 810/811          | Lecture/<br>écriture | 40168                       | Priorité de jointure                                          | 1                      |
| 817              | Lecture              | 40169                       | Nombre de bits dans le nouveau tableau<br>de canaux           | 3                      |
|                  |                      | 40170                       | Tableau des canaux actuels                                    | -                      |
|                  |                      | 40171                       | Tableau des canaux en attente                                 |                        |
| 818              | Écriture             | 40169                       | Nombre de bits dans le nouveau tableau<br>de canaux           | 2                      |
|                  |                      | 40170                       | Tableau des canaux actuels                                    |                        |
| 821/822          | Écriture/<br>lecture | 40174                       | Code du mode d'accès réseau                                   | 1                      |
| 840              | Lecture              | 40390 - 4392 (5<br>octets)  | ID unique de l'appareil                                       | 30                     |
|                  |                      | 40393 (2 octets)            | Nombre de graphiques actifs                                   |                        |
|                  |                      | 40394 (2 octets)            | Nombre de trames actives                                      |                        |
|                  |                      | 40395 (2 octets)            | Nombre de liens actifs                                        |                        |
|                  |                      | 40396                       | Nombre de voisins                                             |                        |
|                  |                      | 40397 - 40398               | Latence moyenne de communication                              |                        |
|                  |                      | 40399 (2 octets)            | Nombre de jointures                                           |                        |
|                  |                      | 40400 - 40401               | Date de la jointure la plus récente                           |                        |
|                  |                      | 40402 - 40403               | Date et heure de la jointure la plus<br>récente de l'appareil |                        |
|                  |                      | 40404 - 40405               | Nombre de paquets générés par cet<br>appareil                 |                        |
|                  |                      | 40406 - 40407               | Nombre de paquets terminés par cet<br>appareil                |                        |

| Commande<br>HART | Туре     | Adresse mémoire              | Variable d'appareil                                                   | Nombre de<br>registres |
|------------------|----------|------------------------------|-----------------------------------------------------------------------|------------------------|
|                  |          | 40408 - 40409                | Nombre de défaillances MIC couche de<br>liaison de données détectées  |                        |
|                  |          | 40410 - 40411                | Nombre de défaillances MIC couche<br>réseau (session)                 |                        |
|                  |          | 40412 - 40413                | Nombre d'erreurs de CRC détectées                                     |                        |
|                  |          | 40414 - 40415                | Nombre de valeurs de compteur de nonce<br>non reçues par cet appareil |                        |
|                  |          | 40416 - 40417                | Nombre de valeurs de compteur de nonce<br>non reçues de l'appareil    | -                      |
|                  |          | 40418 - 40419                | Écart-type de la latence                                              |                        |
| 960              | Écriture | 40193                        | Cause                                                                 | 1                      |
| 962              | Écriture | 40194                        | Pseudonyme                                                            | 1                      |
| 972              | Écriture | 40195 - 40197                | Heure à laquelle le réseau doit être<br>suspendu                      | 6                      |
|                  |          | 40198 - 40200                | Heure à laquelle le réseau doit reprendre                             |                        |
| 20               | Lecture  | 40201 - 40216                | Désignation longue                                                    | 16                     |
| 12               | Lecture  | 40217 - 40228                | Message                                                               | 12                     |
| 42               | Lecture  | 40229                        | Réinitialisation appareil                                             | 1                      |
| 48               | Lecture  | 40230 - 40232 (6<br>octets)  | État spécifique appareil                                              | 17                     |
|                  |          | 40233                        | État appareil étendu                                                  |                        |
|                  |          | 40234                        | Mode de fonctionnement appareil                                       |                        |
|                  |          | 40235                        | État normalisé 0                                                      |                        |
|                  |          | 40236                        | État normalisé 1                                                      |                        |
|                  |          | 40237                        | Voie analogique saturée                                               |                        |
|                  |          | 40238                        | État normalisé 2                                                      |                        |
|                  |          | 40239                        | État normalisé 3                                                      |                        |
|                  |          | 40240                        | Voie analogique fixe                                                  |                        |
|                  |          | 40241 - 40246 (11<br>octets) | État spécifique appareil                                              |                        |
| 74               | Lecture  | 40309                        | Nbre max. de cartes E/S                                               | 7                      |
|                  |          | 40310                        | Nbre max. de voies par carte E/S                                      |                        |
|                  |          | 40311                        | Nbre max. de sous-appareils par voie                                  |                        |
|                  |          | 40312                        | Nombre d'appareils détectés                                           |                        |
|                  |          | 40313                        | Nombre maximum de réponses retardées                                  |                        |

| Commande<br>HART | Туре     | Adresse mémoire              | Variable d'appareil                                                                | Nombre de<br>registres |
|------------------|----------|------------------------------|------------------------------------------------------------------------------------|------------------------|
|                  |          | 40314                        | Mode maître pour communication sur voies                                           |                        |
|                  |          | 40315                        | Nombre de tentatives à utiliser lors de<br>l'envoi de commandes à un sous-appareil |                        |
| 17               | Écriture | 40317 - 40328 (24<br>octets) | Chaîne message                                                                     | 12                     |
| 22               | Écriture | 40330 - 40345 (32<br>octets) | Désignation longue                                                                 | 16                     |
| 75               | Lecture  | 40347                        | Idem que commande O                                                                | 17                     |
| 105              | Écriture | 40359                        | Message burst                                                                      | 1                      |
| 105              | Lecture  | 40361                        | Code de contrôle mode burst                                                        | 22                     |
|                  |          | 40362                        | Drapeau d'extension numéro de<br>commande                                          |                        |
|                  |          | 40363                        | Code variable appareil assigné au slot O                                           |                        |
|                  |          | 40364                        | Code variable appareil assigné au slot 1                                           |                        |
|                  |          | 40365                        | Code variable appareil assigné au slot 2                                           |                        |
|                  |          | 40366                        | Code variable appareil assigné au slot 3                                           |                        |
|                  |          | 40367                        | Code variable appareil assigné au slot 4                                           |                        |
|                  |          | 40368                        | Code variable appareil assigné au slot 5                                           |                        |
|                  |          | 40369                        | Code variable appareil assigné au slot 6                                           |                        |
|                  |          | 40370                        | Code variable appareil assigné au slot 7                                           |                        |
|                  |          | 40371                        | Message burst                                                                      |                        |
|                  |          | 40372                        | Nombre maximum de messages burst<br>supportés par l'appareil                       | -                      |
|                  |          | 40373 (2 octets)             | Numéro de commande étendu                                                          |                        |
|                  |          | 40374 - 40375                | Temps de mise à jour en 1/32 de<br>milliseconde                                    | -                      |
|                  |          | 40376 - 40377                | Temps de mise à jour max. en 1/32 de milliseconde                                  |                        |
|                  |          | 40378                        | Code mode de déclenchement burst                                                   | 1                      |
|                  |          | 40379                        | Classification variables appareil pour valeur de déclenchement                     |                        |
|                  |          | 40380                        | Code unités                                                                        |                        |
|                  |          | 40381 - 40382                | Valeur de déclenchement                                                            |                        |

### 8.1.3 Codes d'exception Modbus

| Code | Signification                                                                                                    |
|------|----------------------------------------------------------------------------------------------------|
| 0x01 | Aucun octet de requête n'est présent (mappage étendu uniquement).<br>Requête de lecture non valide pour le registre "Nombre de voisins" du sous-appareil (mappage condensé<br>uniquement). |
| 0x02 | L'adresse de départ n'existe pas dans le mappage.                                                                                                    |
| 0x03 | Le registre de départ est valide, mais la longueur des requêtes couvre au moins un registre non mappé<br>Appareil WirelessHART déconnecté (mappage condensé uniquement).                   |
| 0x06 | L'appareil de terrain WirelessHART est en train de traiter une autre commande. Réessayer ultérieurement.                                                                                   |
| 0x0b | Indique qu'aucune réponse n'a été obtenue de l'appareil cible.                                                                                                    |

Pour éviter les notifications d'exception Modbus, lire les données de chaque appareil indépendamment. En cas de déconnexion d'un appareil, la lecture de données provenant de plusieurs appareils en un seul bloc de lecture entraînera une erreur de lecture complète du bloc Modbus.

### 8.2 HART IP

### 8.2.1 Commandes "Gateway terminated"

| La FieldGate SWG50 | fournit des information | s sur les commandes HART suivantes |
|--------------------|-------------------------|------------------------------------|
|--------------------|-------------------------|------------------------------------|

| Commande               | Fonction                             |  |
|------------------------|--------------------------------------|--|
| Commandes universelles |                                      |  |
| 0                      | Lire identifiant unique              |  |
| 12                     | Lire message                         |  |
| 13                     | Lire TAG, descripteur, date          |  |
| 17                     | Écrire message                       |  |
| 18                     | Écrire TAG, descripteur, date        |  |
| 20                     | Lire TAG long                        |  |
| 22                     | Écrire TAG long                      |  |
| 38                     | Reset drapeau configuration modifiée |  |
| Commandes générales    |                                      |  |
| 74                     | Lire capacités système E/S           |  |
| 77                     | Envoyer commande à sous-appareil     |  |
| 84                     | Lire résumé identité sous-appareil   |  |
| 89                     | Régler horloge temps réel            |  |
| 106                    | Réponses retardées vidées            |  |

| Commande           | Fonction                                |  |
|--------------------|-----------------------------------------|--|
| Commandes sans fil |                                         |  |
| 773                | Lire ID réseau                          |  |
| 774                | Écrire ID réseau                        |  |
| 836                | Vider réponse en cache pour un appareil |  |
| Diagnostics        |                                         |  |
| CMD 833            | Diagnostics                             |  |

#### 8.2.2 Commandes spéciales

La FieldGate SWG50 prend en charge l'activation des Fast Pipes pour le transfert de données en bloc à l'aide des commandes suivantes :

| CMD 146 (Écrire état Fast Pipe appareil) | Valeur en octet(s)              |
|------------------------------------------|---------------------------------|
| Requête                                  | 0-4 5 octets ID unique appareil |

| 5 État Pipe (OFF, ON_BI, ON_UP, ON_DOWN) | Valeur en octet(s)                                                          |
|------------------------------------------|-----------------------------------------------------------------------------|
| Réponse                                  | 0-4 5 octets ID unique appareil<br>5 État Pipe (OFF, ON_BI, ON_UP, ON_DOWN) |

| CMD 147 (Obtenir ID appareil de Pipe actif) | Valeur en octet(s)              |
|---------------------------------------------|---------------------------------|
| Requête<br>Aucune<br>Réponse                | 0-4 5 octets ID unique appareil |

| CMD 147 (Obtenir ID appareil de Pipe actif) | Valeur en octet(s)              |
|---------------------------------------------|---------------------------------|
| Requête<br>Aucune<br>Réponse                | 0-4 5 octets ID unique appareil |

| CMD 148 (Écrire état routage appareil) | Valeur en octet(s)                                                                |
|----------------------------------------|-----------------------------------------------------------------------------------|
| Requête                                | 0-4 5 octets ID unique appareil<br>5 État routage (activer/désactiver)<br>Réponse |
|                                        | 0-4 5 octets ID unique appareil<br>5 État routage (activer/désactiver)            |

## 9 Mise en service

### 9.1 Contrôle de fonctionnement

- Contrôle du montage → 
   <sup>™</sup>
   <sup>™</sup>
   14
- Contrôle du raccordement

### 9.2 Configuration de l'appareil

- 1. Raccorder l'appareil au réseau.
- 2. Régler comme suit l'adresse IP du PC raccordé à la plage IP de la SWG50.

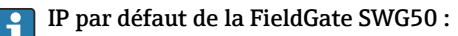

Adresse IP : 192.168.254.254

Masque de sous-réseau 255.255.255.0

- 3. Ouvrir les connexions réseau.
- 4. Sélectionner **Properties** en cliquant sur le bouton droit de la souris.
  - └ La boîte de dialogue **General** s'ouvre.

| neral                                                                                                    |                                                                             |
|----------------------------------------------------------------------------------------------------|-----------------------------------------------------------------------------|
| ou can get IP settings assigned au<br>his capability. Otherwise, you need<br>or the appropriate IP settings. | itomatically if your network support<br>d to ask your network administrator |
| Obtain an IP address automat                                                                                 | ically                                                                      |
| • Use the following IP address:                                                                              |                                                                             |
| IP address:                                                                                                  | 192 . 168 . 254 . 010                                                       |
| Subnet mask:                                                                                                 | 255.255.255.0                                                               |
| Default gateway:                                                                                             | 1 · · ·                                                                     |
| Obtain DNS server address au                                                                                 | utomatically                                                                |
| Use the following DNS server a                                                                               | addresses:                                                                  |
| Preferred DNS server:                                                                                        |                                                                             |
| Alternate DNS server:                                                                                        |                                                                             |
| Preferred DNS server:<br>Alternate DNS server:                                                               | · · ·                                                                       |
|                                                                                                    |                                                                             |

- 5. Cliquer sur **Use the following IP address** et entrer l'adresse IP.
- 6. Entrer "255.255.255.0" dans le champ, cliquer sur **Subnet maskOK**.

L'adresse IP attribuée au PC doit être différente de celle de la FieldGate SWG50.

### 9.3 Login

- 1. S'assurer que le PC raccordé est dans la plage IP de la FieldGate SWG50.
- 2. Ouvrir le navigateur web et entrer l'adresse IP de la FieldGate SWG50.
  - └ Le serveur web avec la fenêtre de connexion s'ouvre.
- 3. Entrer l'information de connexion "admin".
  - └ Le serveur web s'ouvre.
  - 📲 Le mot de passe par défaut doit être changé lors de la première connexion. → 🗎 39
- Le fonctionnement de plusieurs appareils avec des adresses IP préréglées en usine provoquera un conflit de réseau ; des paramètres incorrects risquent ainsi d'être configurés dans les modules FieldGate SWG50. Lors de la première programmation des modules, il est important de n'en activer qu'un seul à la fois et de changer l'adresse IP de chaque module en une adresse IP unique. Une fois que tous les appareils ont une adresse IP unique, ils peuvent être activés ensemble dans le même réseau.

#### 9.3.1 Changement du nom d'utilisateur et du mot de passe

- 1. Dans le menu Navigation, cliquer sur **Configuration -> Usernames/Passwords**.
  - La boîte de dialogue Configuration Usernames/Passwords Modification apparaît.

| Change Administrator Userna                    | me/Password        |
|------------------------------------------------|--------------------|
| Admin Username                                 | admin              |
| Old Admin Password                             |                    |
| New Admin Password                             |                    |
| Retype New Admin Password                      |                    |
| Change Monitor Username/Pa<br>Monitor Username | Issword<br>Monitor |
| Old Monitor Password                           |                    |
| New Monitor Password                           |                    |
| Retype New Monitor Password                    |                    |
|                                                | submit             |

2. Effectuer les modifications et cliquer sur Submit.

Les modifications sont acceptées.

## 10 Diagnostic et suppression des défauts

### 10.1 Suppression générale des défauts

| Problème                                                                                                    | Solution                                                                                                    |
|----------------------------------------------------------------------------------------------------|----------------------------------------------------------------------------------------------------|
| L'accès au serveur web n'est<br>pas possible.                                                                        | Vérifier l'alimentation électrique de l'appareil (LED ST allumée, LED ERR éteinte).<br>Vérifier la connexion de câble entre le PC et l'appareil.<br>Contrôler les paramètres de réseau du PC et de l'appareil.<br>Vérifier les adresses IP et le masque de sous-réseau.                                                                                                    |
| La connexion aux appareils<br>WirelessHART prend trop de<br>temps ou les appareils ne<br>communiquent pas entre eux. | "Active Advertising" doit être activé.<br>Vérifier le câblage des appareils.<br>Contrôler l'alimentation.<br>Contrôler l'ID du réseau et le mot de passe du réseau.<br>Vérifier la représentation hexadécimale correcte de l'ID et du mot de passe du réseau.<br>Vérifier la portée de communication de l'appareil et des appareils WirelessHART dans<br>le même réseau.                                                                                                    |
| La LED Err (Erreur) est<br>allumée                                                                                   | Vérifier les notifications d'état<br>Le fichier de configuration est corrompu ou manquant : problème de lecture/d'analyse<br>du fichier de configuration XML de l'appareil<br>Un ou plusieurs systèmes n'ont pas pu démarrer correctement ou une application n'a<br>pas pu être initialisée : si les erreurs ne sont pas supprimées après quelques minutes,<br>l'appareil doit être redémarré.<br>Des composants importants du système n'ont pas pu être initialisés correctement :<br>vérifier les applications et les outils.<br>File d'attente du gestionnaire de réseau pleine : réduire le taux d'analyse. Il est possible<br>d'enregistrer jusqu'à 100 notifications. |
| Modbus                                                                                                    | Contrôler les adresses Modbus.<br>Vérifier la prise en charge des commandes provenant de l'appareil WirelessHART, de<br>l'adaptateur et de l'appareil HART.                                                                                                    |
| L'appareil WirelessHART se<br>connecte et se déconnecte                                                              | Vérifier la stabilité et le nombre de jointures.<br>Si les jointures augmentent, ajouter un répéteur.                                                                                                    |
| Pas de connexion depuis le<br>nouvel appareil                                                                        | Vérifier l'ID du réseau et la clé de connexion.<br>Vérifier la liste de contrôle d'accès.<br>S'assurer que le nouvel appareil est sous tension.                                                                                                    |
| Faible autonomie de la pile                                                                                          | Remplacer la pile.                                                                                                    |
| Signal sans fil trop faible                                                                                          | S'assurer que l'antenne n'est pas bloquée.                                                                                                    |
| Réseau faible                                                                                                    | Contrôler la communication. Chaque appareil doit être capable de communiquer avec au moins trois appareils.                                                                                                    |

### 10.2 Informations de diagnostic via les LED

| ST   | vert clignotant  | Tension appliquée, l'appareil est actif  |
|------|------------------|------------------------------------------|
|      | rouge clignotant | L'appareil est en cours d'initialisation |
|      | éteinte          | Appareil désactivé                       |
| MESH | vert fixe        | Appareil WirelessHART connecté           |

|     | éteinte    | Pas d'appareil WirelessHART connecté |
|-----|------------|--------------------------------------|
| ERR | rouge fixe | Erreur interne                       |
|     | éteinte    | Mode normal                          |

### 10.3 Informations de diagnostic dans le navigateur web

Des diagnostics avancés sont possibles via le serveur web intégré.

### 10.4 Journal événement

Cette page affiche le protocole système. Cela peut prendre plusieurs secondes jusqu'à ce que la page soit chargée.

- ► Dans le menu Navigation, cliquer sur Monitoring/Reports -> System Log.
  - └ La boîte de dialogue **Monitoring System Log** apparaît.

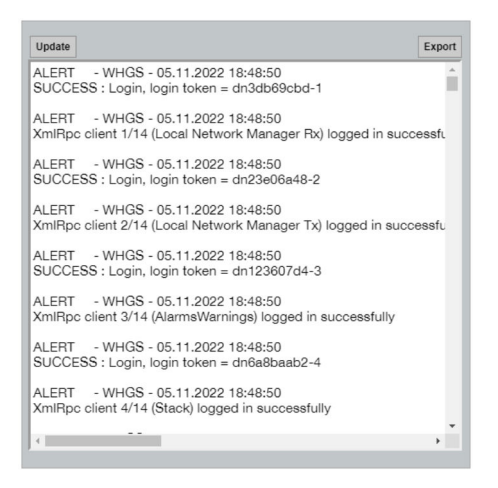

## 10.5 Réinitialisation de l'appareil

- ► Dans le menu Navigation, cliquer sur **Configuration -> Store Retrieve Settings**.
  - 🕒 La boîte de dialogue **Configuration Store Retrieve Settings** apparaît.

| Factory Defa      | ults                                                                          |  |
|-------------------|-------------------------------------------------------------------------------|--|
| To restore the fa | ctory default configuration settings click the button below.                  |  |
| Set Factory       | Defaults                                                                      |  |
| Upload confi      | guration to device                                                            |  |
| Please click Bro  | wse to select the file                                                        |  |
| Passphrase        |                                                                               |  |
| Config. File      | Datei auswählen Keine ausgewählt                                              |  |
| Send Config       | uration to Device                                                             |  |
| Save device       | configuration to file                                                         |  |
| Please click say  | to download the file from the device. By default the name of the file is      |  |
| "currentConfigu   | ration.cfg" and can be edited by the user before saving it to the hard drive. |  |
| Passphrase        |                                                                               |  |
| Save Config       | uration To File                                                               |  |

#### Réinitialisation de l'appareil :

- Cliquer sur le bouton **Set Factory Defaults**.
  - └ Tous les réglages, adresse IP incluse, sont réinitialisés aux réglages usine.

#### Chargement de la configuration dans l'appareil :

- 1. Cliquer sur le bouton Select file.
- 2. Naviguer jusqu'au fichier souhaité. Le champ **Passphrase** doit être complété.
- 3. Cliquer sur le bouton **Send Configuration to Device**.
  - └ Le chargement démarre.
- La FieldGate SWG50 peut exporter une configuration existante vers le disque dur d'un PC. Une phrase secrète est requise à cette fin. Une phrase secrète à 10 chiffres est nécessaire pour protéger puis valider le fichier avant qu'il ne soit enregistré ou qu'il puisse être récupéré sur un PC. Elle empêche les utilisateurs non autorisés d'appliquer le fichier de configuration du système à un point d'accès non autorisé pour accéder au réseau. Noter cette phrase secrète chaque fois qu'un fichier de configuration est enregistré. Elle doit être saisie à nouveau chaque fois que le fichier de configuration est chargé sur la passerelle.

## 11 Maintenance

### 11.1 Mise à jour du firmware

Sur cette page, le firmware actuel peut être affiché ou une version installée.

- 1. Dans le menu Navigation, cliquer sur Maintenance -> Firmware Update.
  - └ La boîte de dialogue **Software Updates** apparaît.

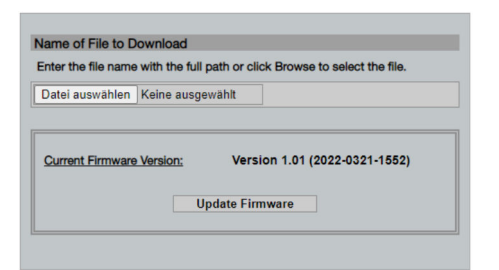

- 2. Cliquer sur le bouton Select file et naviguer jusqu'au fichier requis.
- 3. Cliquer sur Update Firmware.
  - └ La nouvelle version de firmware est installée.

### 11.2 Utilities

- ► Dans le menu Navigation, cliquer sur Maintenance -> Utilities.
  - └ La boîte de dialogue **Utilities** apparaît.

| Ping                        |            |
|-----------------------------|------------|
| P address or hostname:      |            |
|                             | Ping       |
| Auto Logout Timer           |            |
| <ul> <li>Disable</li> </ul> |            |
| 0 10 Minutes                |            |
| 60 Minutes                  |            |
|                             | Submit     |
| Reform WirelessHAR          | RT Network |
| Reform Now                  |            |

#### Ping

- 1. Entrer l'**IP address** ou le **host name**.
- 2. Cliquer sur Ping.

L'afficheur indique si l'appareil est raccordé et opérationnel.

#### Auto Logout Timer

- 1. Sélectionner l'option pertinente.
- 2. Cliquer sur Submit.

Les modifications sont acceptées.

#### **Reform WirelessHART Network**

Cliquer sur Reform Now.

Le réseau WirelessHART est réorganisé.

### 11.3 Redémarrage

La FieldGate SWG50 peut être redémarrée sur cette page.

- 1. Dans le menu Navigation, cliquer sur **Maintenance -> Reboot**.
  - └ La boîte de dialogue **Reboot Device** apparaît.

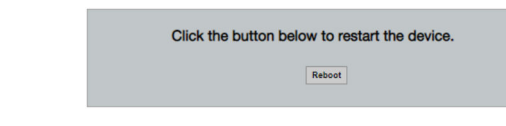

- 2. Cliquer sur le bouton **Reboot**.
- 3. Confirmer **Reboot**.
  - └ La FieldGate SWG50 redémarre.

## 12 Réparation

### 12.1 Généralités

Les réparations ne peuvent être effectuées que par du personnel Endress+Hauser ou par des personnes autorisées et formées par Endress+Hauser.

### 12.2 Pièces de rechange

Les accessoires actuellement disponibles pour le produit peuvent être sélectionnés au moyen du Configurateur de produit sur <u>www.endress.com</u> :

- 1. Sélectionner le produit à l'aide des filtres et du champ de recherche.
- 2. Ouvrir la page produit.
- 3. Sélectionner Pièce de rechange et accessoires.

### 12.3 Retour de matériel

Les exigences pour un retour sûr de l'appareil peuvent varier en fonction du type d'appareil et de la législation nationale.

- 1. Consulter la page web pour les informations : http://www.endress.com/support/return-material
  - └ Sélectionner la région.
- 2. Retourner l'appareil s'il a besoin d'être réparé ou étalonné en usine, ou si le mauvais appareil a été commandé ou livré.

### 12.4 Mise au rebut

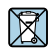

Si la directive 2012/19/UE sur les déchets d'équipements électriques et électroniques (DEEE) l'exige, le produit porte le symbole représenté afin de réduire la mise au rebut des DEEE comme déchets municipaux non triés. Ne pas éliminer les produits portant ce marquage comme des déchets municipaux non triés. Les retourner au fabricant en vue de leur mise au rebut dans les conditions applicables.

## 13 Accessoires

Les accessoires actuellement disponibles pour le produit peuvent être sélectionnés au moyen du Configurateur de produit sur <u>www.endress.com</u> :

- 1. Sélectionner le produit à l'aide des filtres et du champ de recherche.
- 2. Ouvrir la page produit.
- 3. Sélectionner **Pièce de rechange et accessoires**.

## 14 Caractéristiques techniques

Pour plus d'informations sur les "caractéristiques techniques" : voir l'Information technique.

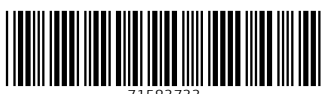

71583733

## www.addresses.endress.com

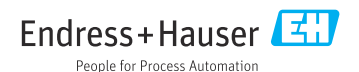